## GUIDA ALLA CONFIGURAZIONE MICROSOFT OUTLOOK 2016

Gli step previsti per portare a termine la configurazione della casella PEC sono:

- 1. scelta della configurazione più adatta;
- 2. configurazione della casella in modalità IMAP o, in alternativa,
- 3. configurazione della casella in modalità POP3;
- 4. chiusura delle attività.

POP e IMAP sono le due modalità con le quali configurare l'accesso alla Posta in arrivo nel programma di posta del computer. Se si sceglie la modalità POP3 (Post Office Protocol 3) i messaggi verranno prelevati dalla cartella Posta in arrivo del server di posta e scaricati in locale sul computer. Non saranno più visibili da webmail, a meno che non selezioni l'opzione avanzata che mi permette di conservarne una copia sul server solo della posta in arrivo. Con IMAP4 (Internet Mail Access Control 4) i messaggi, indipendentemente dal fatto che siano nella cartella Posta in arrivo o in una qualsiasi delle altre cartelle, rimarranno comunque sul server mentre sul computer ne sarà scaricata soltanto una copia. Potrò quindi accedere alla mia casella da più computer e visualizzare lo stesso contenuto, purché tutti gli accessi avvengano via IMAP4 oppure webmail. E' importante tenere a mente che se cancello un messaggio dal mio client di posta questa verrà cancellata anche dalla webmail.

## CONFIGURAZIONE IMAP

Avvio il programma Microsoft Outlook 2016.

Un clic sul comando di menu *File* mi permette di visualizzare le possibili opzioni dell'area *Informazioni*.

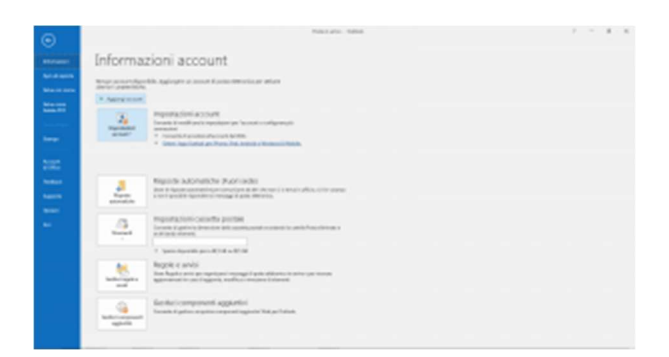

Seleziono la voce *Aggiungi account*. Microsoft Outlook 20016 mi chiede di inserire l'indirizzo della casella che desidero aggiungere.

|                                                            | ×         |
|------------------------------------------------------------|-----------|
| Benvenuto in Outlook                                       |           |
| Immettere un indirizzo di posta elettronica per aggiungere | l'account |
| provalegalmali@legalmali.t<br>Opsinal avansite v           |           |
| Connetti                                                   |           |
|                                                            |           |
|                                                            |           |
|                                                            |           |

Procedo con un clic sul pulsante *Connetti* e attendo che il programma termini le attività di predisposizione della configurazione.

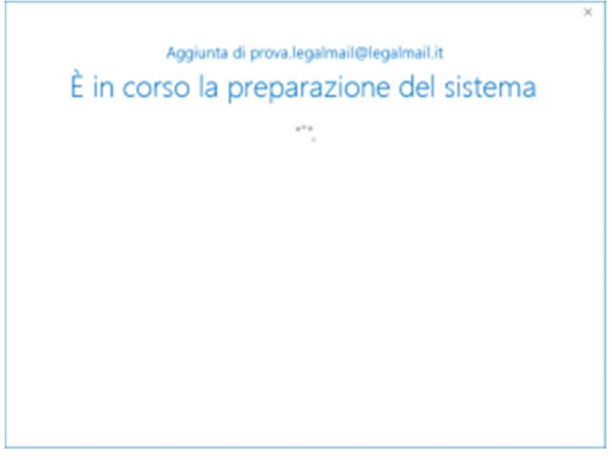

Scelgo di procedere con la configurazione IMAP selezionando l'apposita icona.

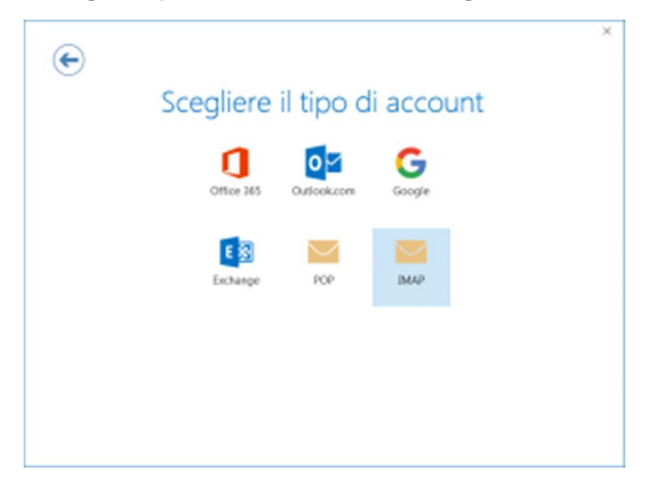

Microsoft Outlook 2016 mi propone un form all'interno del quale inserire i dati necessari per l'impostazione del mio account di posta. Le informazioni richieste definiscono il server, di cui occorre indicare il nome, la porta e il metodo di crittografia richiesto. In particolare:

- Server posta in arrivo: **mbox.cert.legalmail.it**, porta **993**, metodo di crittografia **SSL/TLS**;
- Server posta in uscita: **sendm.cert.legalmail.it**, porta **465**, metodo di crittografia **SSL/TLS**.

| € | Impostazioni account IMAP per prova.legalmail@legalmail.it<br>Ben.toente0                      | 2 |
|---|------------------------------------------------------------------------------------------------|---|
|   | Posta in arrivo<br>Senar Intercentingativalit. Fora 1955<br>Mitrado di cittogonila (512/15.5 * |   |
|   | Bichiedi accesso con autoriticacione paerward di protezione (SPA)                              |   |
|   | Posta in usoita<br>Server innuku.cet/repartual.d Parks MAS<br>Metedo di cetooparka 152/75.5 *  |   |
|   | Bichiedi acceso con extenticatione pessward di protesione (SPA)                                |   |
|   | Avanti                                                                                         |   |
|   |                                                                                                |   |
|   |                                                                                                |   |
|   |                                                                                                |   |
|   |                                                                                                |   |

Procedo con un clic sul pulsante *Avanti* e, quando mi viene richiesto, inserisco la Password di accesso alla mia casella Legalmail.

| e    |                                                 | Ŷ |
|------|-------------------------------------------------|---|
| Imme | ttere la password per prova.legalmail@legalmail | ä |
|      |                                                 |   |
|      | Connetti                                        |   |
|      |                                                 |   |
|      |                                                 |   |
|      |                                                 |   |

Dopo aver confermato la Password con un clic sul pulsante *Connetti*, Microsoft Outlook 2016 esegue ancora alcune attività di sistema

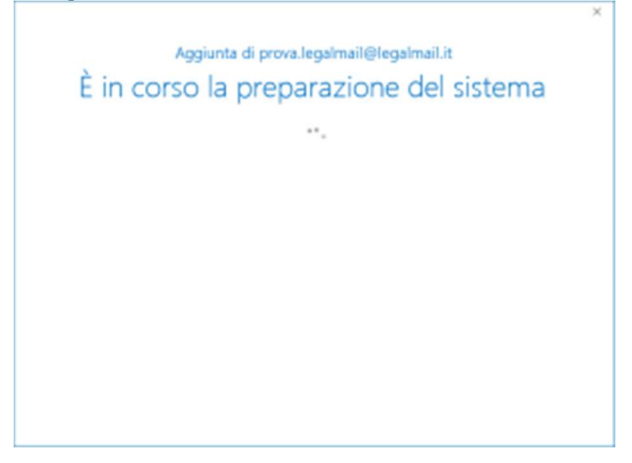

al termine delle quali mi conferma l'avvenuta configurazione.

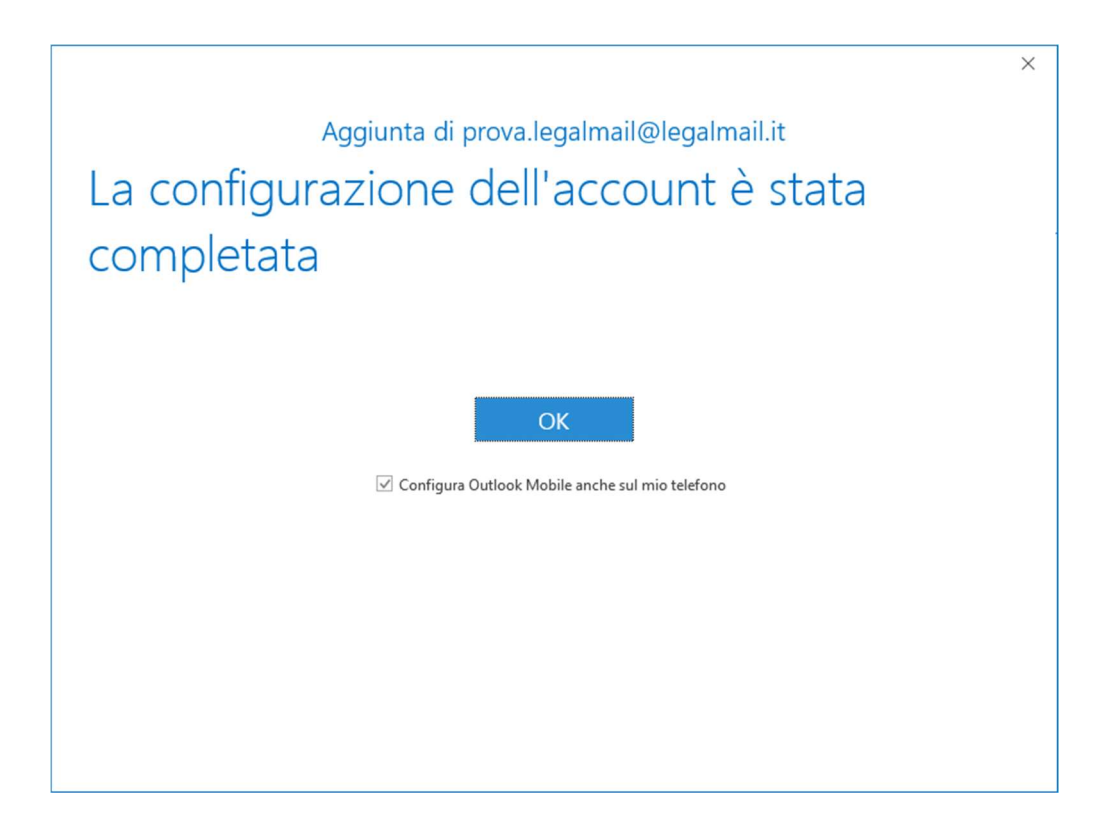

Qualora la struttura della casella non venisse sincronizzata correttamente e/o non riuscissi a visualizzare i messaggi nella cartella *Posta in arrivo*, posso intervenire con un clic sul tasto destro del mouse selezionando la voce *Cartelle IMAP* dal comando *Posta in arrivo*.

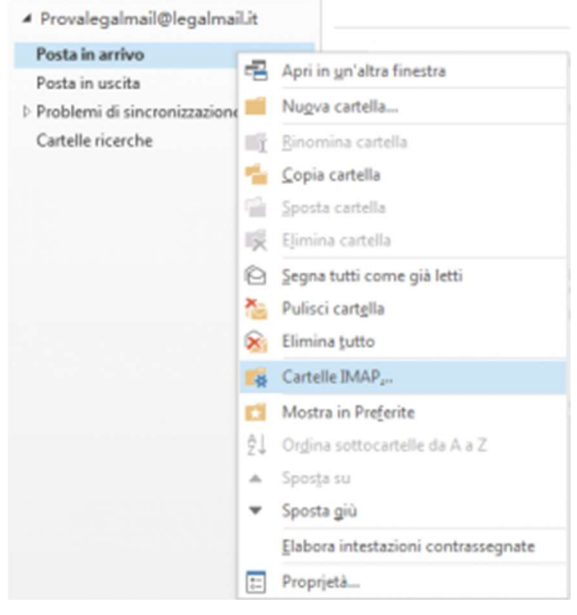

Un clic sul pulsante *Query* mi permette di vedere tutte le cartelle presenti all'interno della mia webmail.

| isualizza le cartelle con nomi che contengono:             |                      |
|------------------------------------------------------------|----------------------|
| Tutte Sattoscritti                                         | Query                |
| Catele                                                     | - 0                  |
| Bozze<br>Posta eleverata                                   | 1 ×                  |
| 🔤 Posta in anivo                                           |                      |
| Posta in antivo/ANI<br>Posta in antivo/ANU/Receivate varie | Settoscrivi          |
| Posta in anivo/Draft                                       | Annulia sottosoizion |
|                                                            |                      |

Posso selezionarle tutte o limitarmi a scegliere quelle di mio interesse e renderle visibili anche sul mio client di posta cliccando sul pulsante *Sottoscrivi*.

La visualizzazione corretta e completa dei messaggi della cartella *Posta in arrivo* è possibile dopo aver deselezionato la voce *Mostra solo le cartelle sottoscritte nella visualizzazione della aerarchia in Outlook* 

| isualizza le cartel | le con nomi che contengono: |   |                        |
|---------------------|-----------------------------|---|------------------------|
| Tutte               | Sattoscritti                |   | Query                  |
| Catele              |                             |   |                        |
| Bozze               |                             | 6 | Q                      |
| Posta elminati      |                             |   |                        |
| Posta in arrivo     |                             |   |                        |
| Posta in antivo     | /AMI                        |   |                        |
| Posts in arrivo     | /AMI/Ricevute varie         |   | Settoscrivi            |
| Posta in arrivo     | /Draft                      |   | Lan In collectricities |
| Posta in antivo     | /ERV                        | × | And a survey of the    |
|                     |                             |   |                        |

<u>↑ torna all'indice</u>

## **CONFIGURAZIONE POP3**

Avvio il programma Microsoft Outlook 2016.

Un clic sul comando di menu *File* mi permette di visualizzare le possibili opzioni dell'area *Informazioni*.

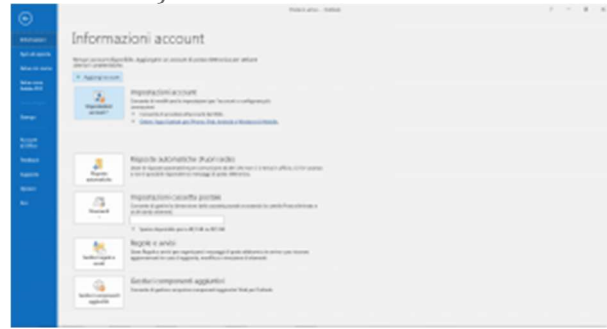

Seleziono la voce *Aggiungi account*. Microsoft Outlook 20016 mi chiede di inserire l'indirizzo della casella che desidero aggiungere.

|                                                                      | × |
|----------------------------------------------------------------------|---|
| Benvenuto in Outlook                                                 |   |
| Immettere un indirizzo di posta elettronica per aggiungere l'account |   |
| provalegalmati@iegalmati.t<br>Opdinel avancele ∨                     |   |
| Connetti                                                             |   |
|                                                                      |   |
|                                                                      |   |
|                                                                      |   |
|                                                                      |   |

Procedo con un clic sul pulsante *Connetti* e attendo che il programma termini le attività di predisposizione della configurazione.

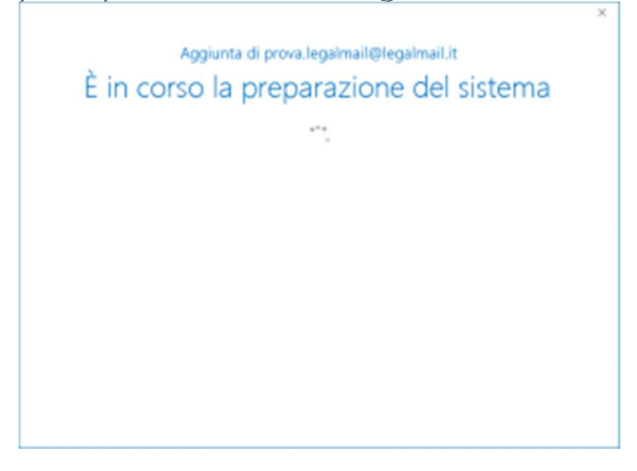

Scelgo di procedere con la configurazione POP3 selezionando l'apposita icona.

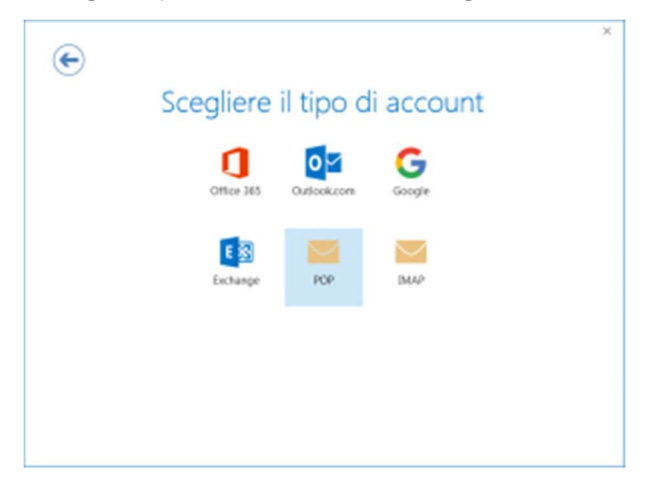

Microsoft Outlook 2016 mi propone un form all'interno del quale inserire i dati necessari per l'impostazione del mio account di posta. Le informazioni richieste definiscono il server, di cui occorre indicare il nome, la porta e il metodo di crittografia richiesto. In particolare:

- Server posta in arrivo: **mbox.cert.legalmail.it**, porta **995**, metodo di crittografia **SSL/TLS**;
- Server posta in uscita: sendm.cert.legalmail.it, porta 25 o 465, metodo di crittografia Automatica.

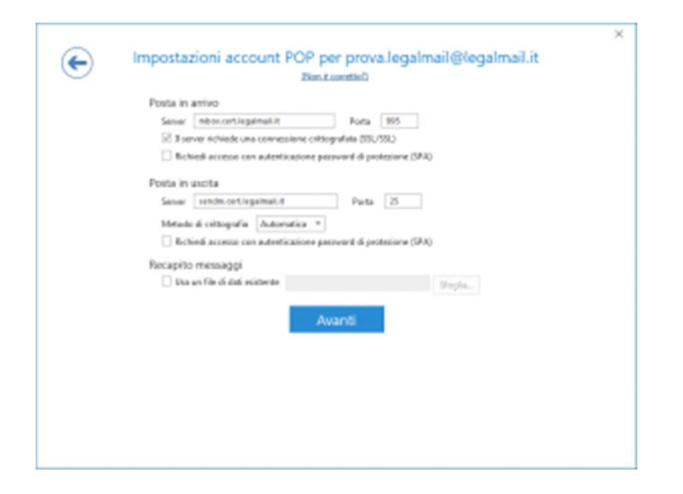

Procedo con un clic sul pulsante *Avanti* e, quando mi viene richiesto, inserisco la Password di accesso alla mia casella Legalmail.

| €      |                                                   | ~ |
|--------|---------------------------------------------------|---|
| Immett | tere la password per prova.legalmail@legalmail.it |   |
|        |                                                   |   |
|        | Connetti                                          |   |
|        |                                                   |   |
|        |                                                   |   |
|        |                                                   |   |

Dopo aver confermato la Password con un clic sul pulsante *Connetti*, Microsoft Outlook 2016 esegue ancora alcune attività di sistema

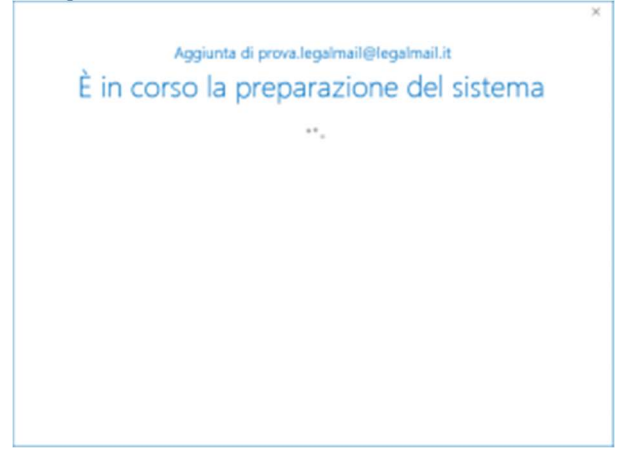

al termine delle quali mi conferma l'avvenuta configurazione.

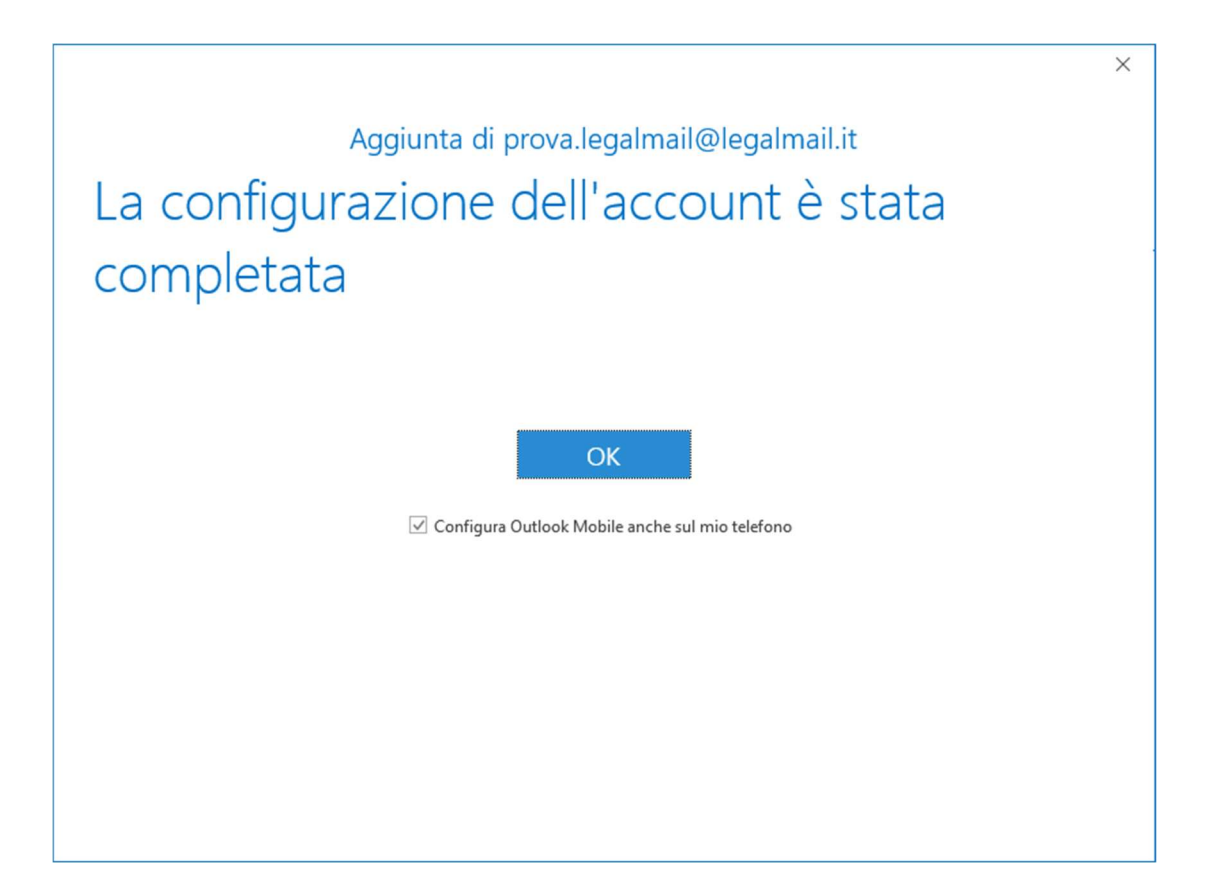